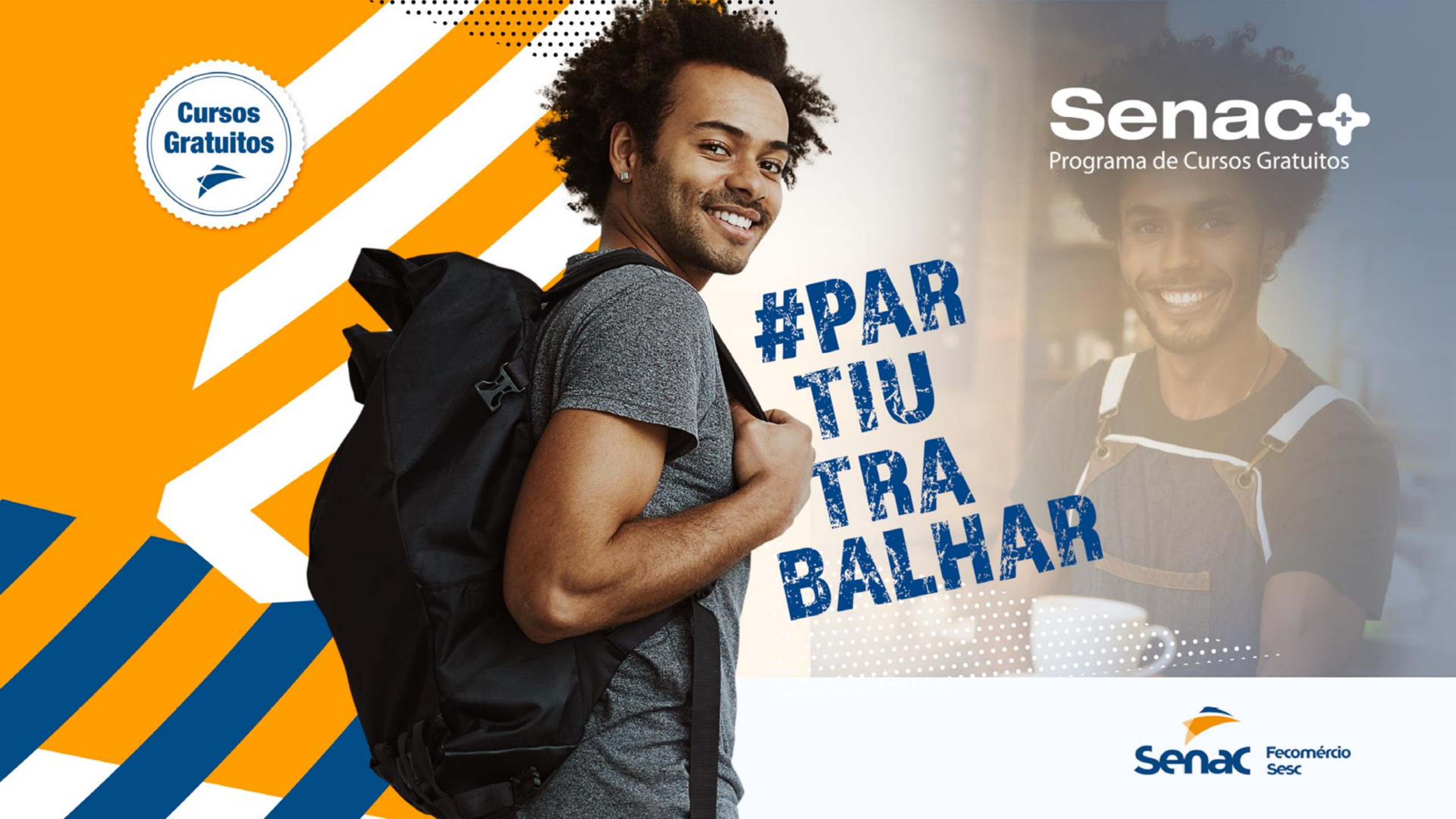

### MANUAL DE USO DO SISTEMA CREDENCIAMENTO DIGITAL

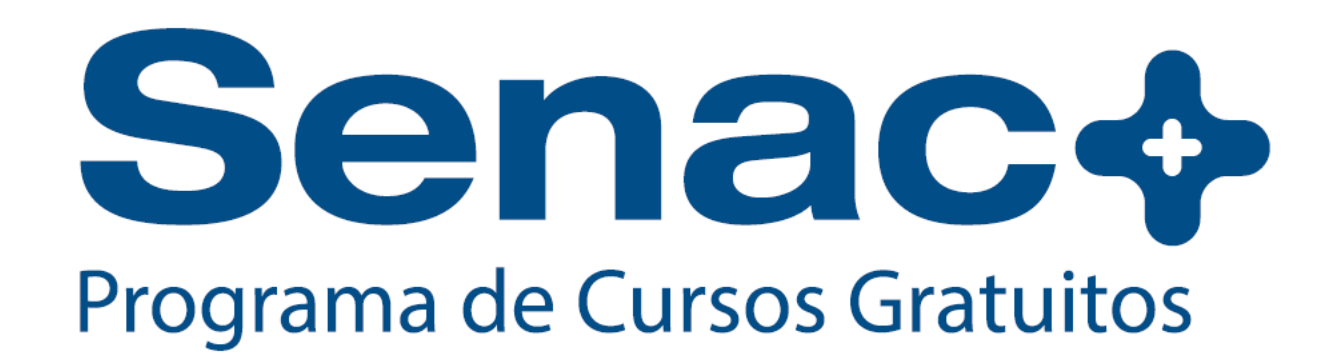

# **CREDENCIAMENTO DIGITAL SENAC+**

O presente documento é um manual de orientações para o uso do Sistema de Credenciamento digital Senac+, com o passo a passo detalhado do fluxo da plataforma, fornecendo informações para o credenciamento no Sistema para as empresas.

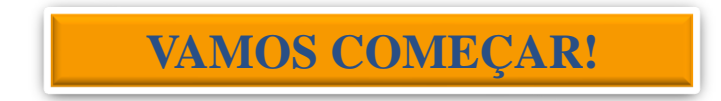

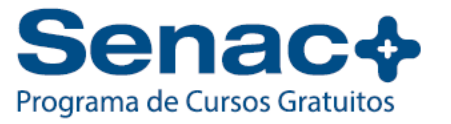

# **SOBRE O CREDENCIAMENTO DIGITAL DO SENAC+**

O Credenciamento de Empresas no Programa Senac+ é um processo que permite que empresas do setor de comércio, sindicatos empresariais e associações de inclusão social se tornem parceiras do Senac+ e ofereçam cursos de formação profissional gratuitos para seus colaboradores e/ou para a comunidade.

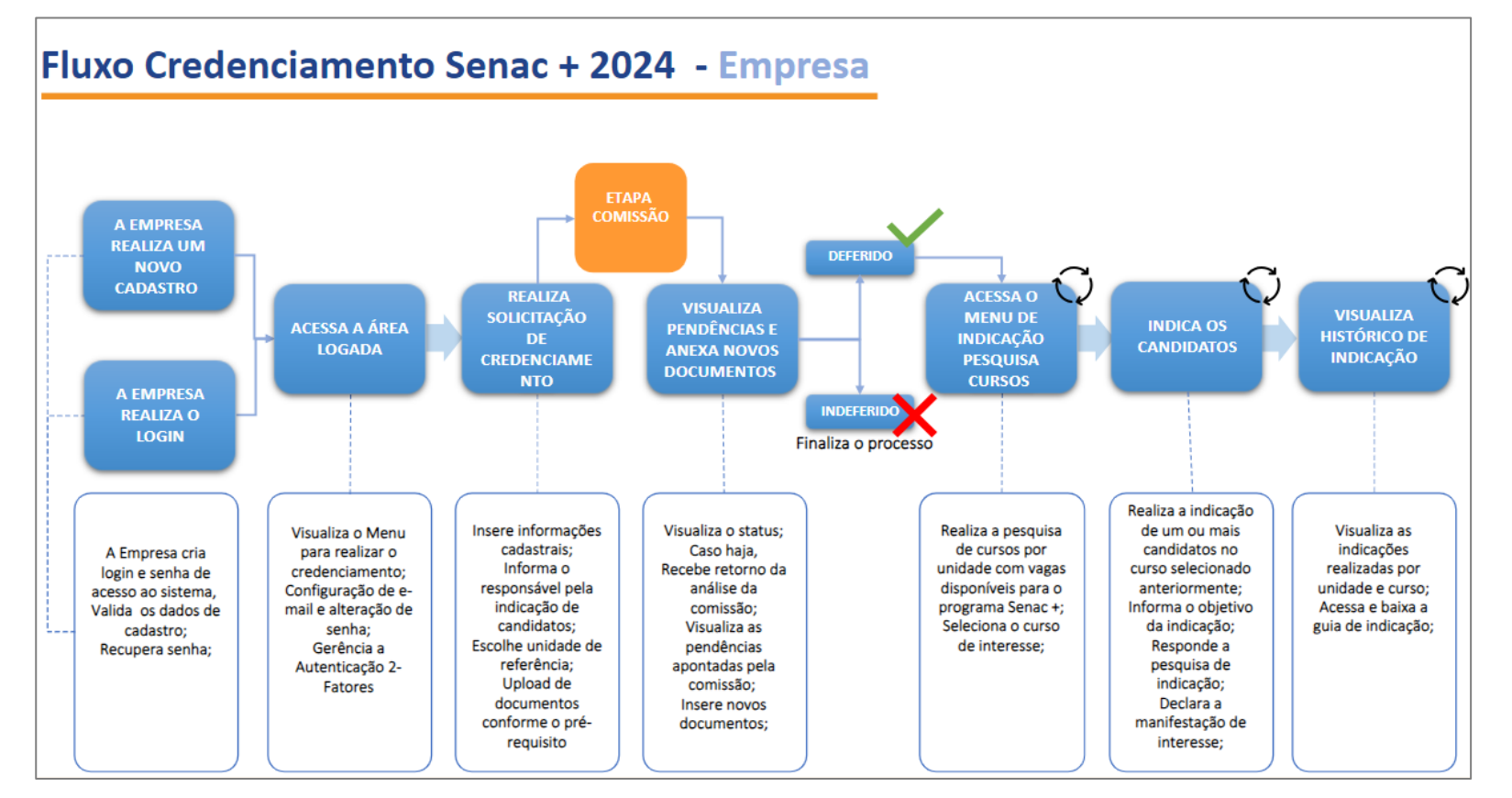

1º Passo – Tela de Login e senha

Clicar em **[NOVO CADASTRO]** para iniciar o cadastro da empresa, caso seja cadastrado, inserir as credenciais: **Login** (Nº do CNPJ) e **Senha** (CPF do responsável legal).

|                  | SenacMG             |   |
|------------------|---------------------|---|
| Login            |                     |   |
| Digite seu Login |                     |   |
| Senha            |                     |   |
| ****             |                     | 0 |
|                  | Esqueci minha Senha |   |
|                  | Enviar              |   |
|                  | Novo Cadastro       |   |

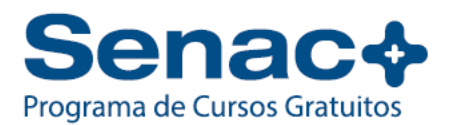

#### 2º Passo – Novo Cadastro

Na tela "Novo Cadastro" é necessário o preenchimento dos dados da empresa. Após todas as informações preenchidas clica no botão **[ENVIAR].** 

| CNPJ                              |   | CPF                                               |
|-----------------------------------|---|---------------------------------------------------|
| 00.000.000/0000-00                |   | 000.000.000-00                                    |
| Razão Social                      |   |                                                   |
|                                   |   |                                                   |
| Email                             |   | Repita o Email                                    |
| Email<br>email@email.com          |   | Repita o Email                                    |
| Email<br>email@email.com<br>Senha |   | Repita o Email<br>Repetir Email<br>Repita a senha |
| Email<br>email@email.com<br>Senha | 0 | Repita o Email Repetir Email Repita a senha       |

- **CNPJ:** Inserir o CNPJ da empresa (Sem traços e pontos, o sistema preenche automaticamente somente números);
- **CPF:** Inserir o CPF do responsável pela empresa (Sem traços e pontos, o sistema preenche automaticamente somente números);
- Razão Social: Inserir Razão Social da empresa de acordo com cadastro CNPJ;
- **E-mail:** Inserir e-mail principal da empresa ou do responsável legal e repetir a informação no campo de [Confirmação de e-mail].

**IMPORTANTE:** A senha deve conter no mínimo 08 dígitos (Não são necessários caracteres especiais, letras maiúsculas ou números) a senha pode ser de acordo com a necessidade da empresa.

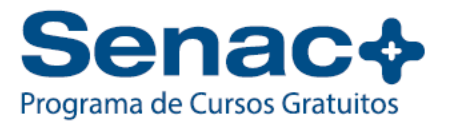

### 3º Passo – Tela "Boas Vindas"

A tela é o ambiente de credenciamento. No lado superior esquerdo aparecerá a razão social e o CNPJ da Empresa. Para continuidade no credenciamento clicar no botão **[CREDENCIAMENTO].** 

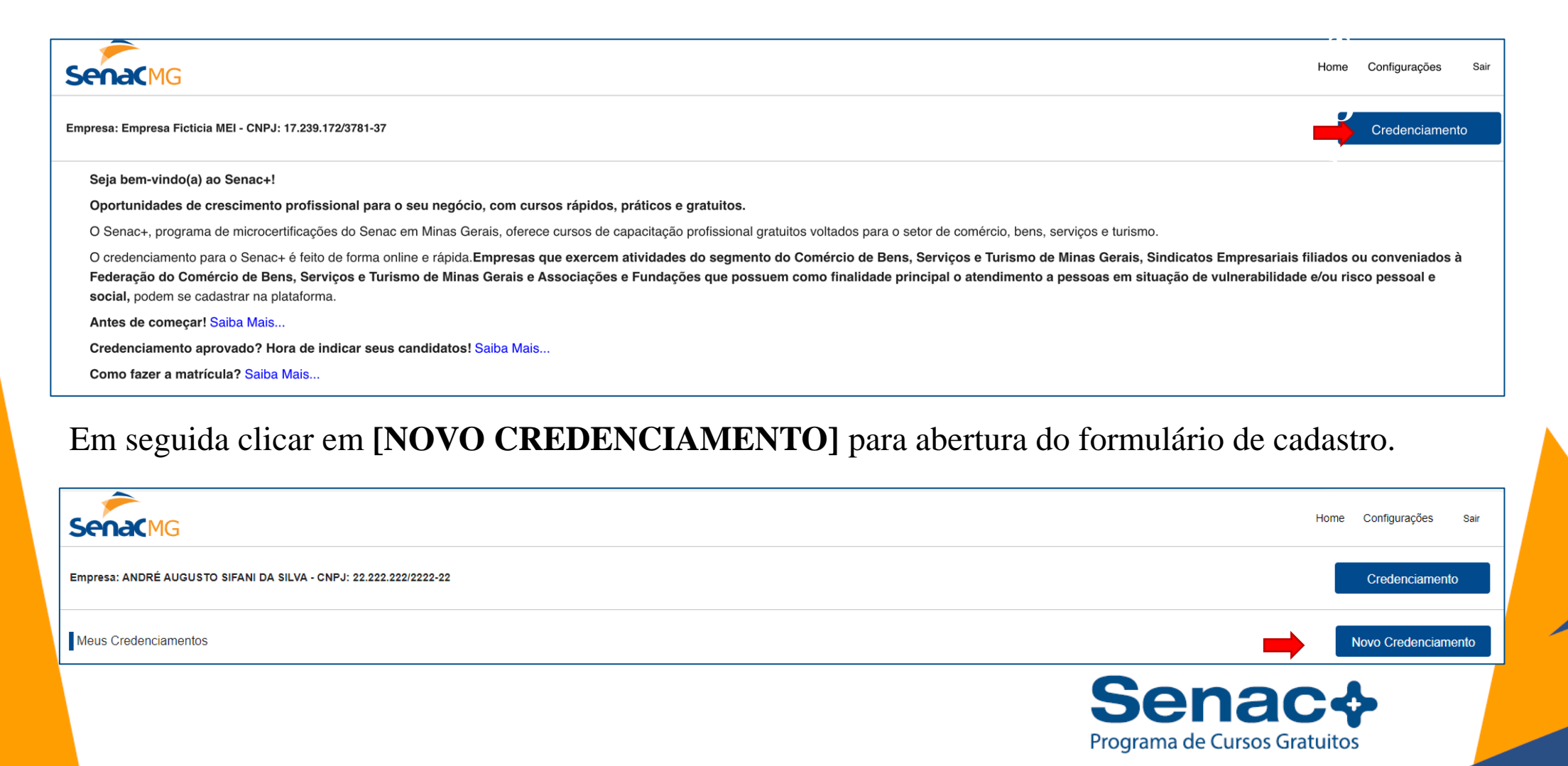

## 4º Passo – Tela "Formulário de Cadastro"

A tela "Formulário de Cadastro" deve ser preenchida pelo responsável pela empresa ou pessoa por ela designada de acordo com as informações solicitadas:

| SenaCMG                                             |                  |                          |               |                       |                       |                 |                        |                    | Home Configurações Sair          |  |
|-----------------------------------------------------|------------------|--------------------------|---------------|-----------------------|-----------------------|-----------------|------------------------|--------------------|----------------------------------|--|
| Empresa: ANDRÉ AUGUSTO SIFANI DA SILVA - CNPJ: 22.2 | 222.222/2222     | -22                      |               |                       |                       |                 |                        |                    | Credenciamento                   |  |
|                                                     |                  |                          |               |                       |                       |                 |                        |                    | EMANÁLISE                        |  |
| Dados da Empresa                                    |                  |                          |               |                       |                       |                 |                        |                    |                                  |  |
| CNPJ                                                |                  |                          | Razão Social  |                       |                       |                 | Nome Fantasia          |                    |                                  |  |
| 22.222.222/2222-22                                  |                  |                          | ANDRĖ AUGUSTO | SIFANI DA SILVA       |                       |                 | Digite o Nome Fantasia | a de sua Empresa   |                                  |  |
| Inscrição Municipal                                 | Inscrição        | o Estadual               |               | Atividade Prir        | cipal                 |                 | Ativi                  | idade Secundária   |                                  |  |
| 000000000 Is                                        | sento 000000     | 0000                     |               | Isento Selecione um   | a opção 🗸 Selecir     |                 |                        | ione uma opção 🗸 🗸 |                                  |  |
| Natureza Jurídica                                   | т                | ïpo Empresa              |               |                       | Porte                 |                 |                        | Pessoas Ocu        | badas                            |  |
| Selecione uma opção                                 | ~                | Selecione uma opção      |               | ~                     | Selecione uma opção   |                 | ~                      | Selecione um       | a opção 🗸 🗸                      |  |
| CEP Tij                                             | ipo Logradouro   |                          |               | Logradouro            |                       | Número          |                        |                    | Complemento                      |  |
| 00000-000 S                                         | Selecione uma oj | pção                     | ~             | Digite seu Logradouro |                       | Digite o Número |                        |                    | Digite o Complemento do Endereço |  |
| Bairro                                              | с                | lidade                   |               |                       | Estado                |                 |                        | Telefone           |                                  |  |
| Digite o Bairro                                     | :                | Selecione uma opção      |               | ~                     | Selecione uma opção   |                 | ~                      | · (00) 00000-0     | 000                              |  |
| CPF do Representante                                | N                | Iome Representante       |               |                       | Email Representante   |                 |                        | Telefone Repr      | esentante                        |  |
| 222.222.222-22                                      |                  | Digite o Nome do Represe | entante Legal |                       | andresifani@gmail.com |                 |                        | (00) 00000-0       | 000                              |  |
|                                                     |                  |                          |               |                       |                       |                 |                        |                    | ,                                |  |

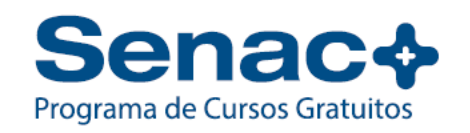

#### 4º Passo – Tela "Formulário de Cadastro"

A tela "Formulário de Cadastro" deve ser preenchida pelo responsável pela empresa ou pessoa por ela designada de acordo com as informações solicitadas:

- CNPJ e Razão Social: preenchidos automaticamente, seguindo as informações de cadastro.
- Nome Fantasia: caso o nome fantasia seja o mesmo da razão social o nome deverá ser repetido, pois se trata de campo obrigatório de preenchimento
- Inscrição Municipal e Estadual: caso a empresa seja isenta, ao lado do campo de preenchimento existe um caixa de marcação com a palavra "ISENTO", basta somente marcar esta caixa.
- Atividades principal e secundária: será aberto uma lista de opções e o responsável pelo preenchimento selecionará de acordo com o enquadramento da empresa.
- Natureza Jurídica: será aberto uma lista de opções e o responsável pelo preenchimento seleciona de acordo com o enquadramento da empresa.
- Porte: será aberto uma lista de opções e o responsável pelo preenchimento seleciona de acordo com o enquadramento da empresa.
- Pessoas Ocupadas: será aberto uma lista de opções e o responsável pelo preenchimento seleciona de acordo com o número de colaboradores da empresa.
- CEP: com o preenchimento dessa informação, o sistema automaticamente completa as informações TIPO LOGRADOURO, LOGRADOURO,
   BAIRRO, CIDADE e ESTADO, sendo necessário preencher NÚMERO, COMPLEMENTO e TELEFONE da empresa.

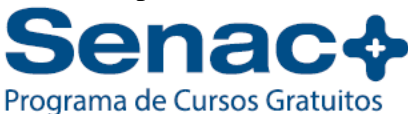

# 5º Passo – Unidade de Referência

Na tela acima o responsável pelo preenchimento deverá selecionar a **Unidade de Referência do** Senac a qual a empresa deseja se credenciar.

| Unidade de Referência                                                                                                    |   |
|----------------------------------------------------------------------------------------------------|---|
| Unidade Referência                                                                                                    |   |
| Selecione uma opção                                                                                                    | ~ |
|                                                                                                    |   |
| Selecione uma opção                                                                                                    |   |
| CEP Alfenas - Rua Mario Barbosa Vieira, 1174 - Alfenas - Loteamento do Trevo                                                                                                    |   |
| CEP Araxa - Rua Antônio de Castro Alves, 85 - Araxá - Vila Fertiza                                                                                                    |   |
| CEP Barbacena - Rua Mucuri, 201 - Barbacena - Caiçaras                                                                                                    |   |
| CEP Belo Horizonte - Rua dos Goitacazes, 1159 - Belo Horizonte - Barro Preto                                                                                                    |   |
| CEP Betim - Rua Rio de Janeiro, 199 - Betim - BRASILEIA                                                                                                    |   |
| CEP Conselheiro Lafaiete - Quincas Alves, 55 - Conselheiro Lafaiete - Museu                                                                                                    |   |
| CEP Coromandel - Rua Juvencio Garcia, 36 - Coromandel - Sagrada Familia                                                                                                    |   |
| CEP Coronel Fabriciano - Rua Albert Scharlet, 303 - Coronel Fabriciano - Centro                                                                                                    |   |
| CEP Curveio - Rua Sica Pio Fernandes, 41 - Curveio - Centro                                                                                                    |   |
| CEP Diamantina - Rua Macau de Cima, 17 - Diamantina - Centro                                                                                                    |   |
| CEP Divinopolis - AV. Antonio Olimpio de Morais, 293 - Divinopolis - Centro                                                                                                    |   |
| CEP Governador valadares - Avenida JK, 1825 - Governador Valadares - Vila Bretas                                                                                                    |   |
| CEP Guaxupe - Nua Protessora Nitza Nunes Gonçaives, 64 - Guaxupe - Jardim Vera Cruz                                                                                                    |   |
| CEP Inpainga - Kua itajuba, 200 - Ipainga - Centro                                                                                                    |   |
| CEP Itabila - Friaça Di. Actisto Atvaterilga, V/ - Edinicio Friaça Sete - Itabila - Centro                                                                                                |   |
| CEP Initiaba Pira de Tres del Initiaba Pira del Initiaba Poly Nurde                                                                                                    |   |
| CEP luid da Gran August, n' - Indicada - Novo Multo                                                                                                    |   |
| CEP Juiz de roita - Avenina Datado do hito branco, 5000 - vuíz de roita - Centor<br>CEP Juiz es Ruía Compandante Sograe Linno 68 Loja 01 02 03 00 05 e salão 101 Lavras, Arthur Bernardas |   |
| OL Lavias - Rua Comendance Obarcs Junior, 50, Euja 61,02,00,04,00 C Salao 101 - Lavias - Alful Belhardes                                                                                  |   |
|                                                                                                    |   |
|                                                                                                    | * |

**Importante:** A empresa poderá optar a Unidade de Referência do Senac que deseja credenciar, mas poderá indicar interessados para todas as Unidades Educacionais do Senac A empresa poderá optar a Unidade de Referência do Senac que deseja credenciar, mas poderá indicar interessados para todas as Unidades do Senac.

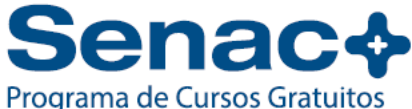

#### 6º Passo – Responsável para indicar os interessados às vagas

Preencher o cadastro do responsável legal por indicar os interessados as vagas, caso seja o responsável legal da empresa marcar a caixa [**Responsável é o Representante Legal**] que as demais informações serão preenchidas automaticamente.

Caso a empresa deseja indicar outra pessoa, deixar desmarcado a opção de responsável e inserir os dados solicitados.

|   | Responsável para Indicar os Interessados às Vagas |                                               |                    |                      |
|---|---------------------------------------------------|-----------------------------------------------|--------------------|----------------------|
|   | O Responsável é o Representante Legal da Empresa? |                                               |                    |                      |
| C | PF Responsável                                    | Nome Responsável                              | Email Responsável  | Telefone Responsável |
|   | 000.000.000-00                                    | Digite o Nome do Responsável pelas Indicações | email@email.com.br | (00) 00000-0000      |
|   |                                                   |                                               |                    |                      |

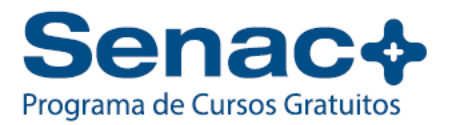

# 7º Passo – Comprovação de Documentação

A empresa deverá anexar os documentos necessários de acordo com o Edital vigente.

Para anexar os documentos, basta clicar no botão [ANEXAR] ao lado de cada caixa com o documento indicado:

| Comprovação de Documentação                                       |        |                                                |        |        |        |
|-------------------------------------------------------------------|--------|------------------------------------------------|--------|--------|--------|
| Anexo I - Representante Legal                                     |        | Prova de Registro em Orgão Competente          |        |        |        |
| Selecione um Arquivo                                              | Anexar | Selecione um Arquivo                           |        |        | Anexar |
| Ato Constitutivo                                                  |        | Ato de Nomeação ou Eleição dos Administradores |        |        |        |
| Selecione um Arquivo                                              | Anexar | Selecione um Arquivo                           |        |        | Anexar |
| Prova de inscrição no Cadastro Nacional de Pessoa Jurídica (CNPJ) |        |                                                |        |        |        |
| Selecione um Arquivo                                              | Anexar |                                                |        |        |        |
|                                                                   |        |                                                |        |        |        |
|                                                                   |        |                                                | Voltar | Limpar | Salvar |

**IMPORTANTE :** Os formatos aceitos: PDF, JPG, JPEG, PNG, OCE – Até 10MB

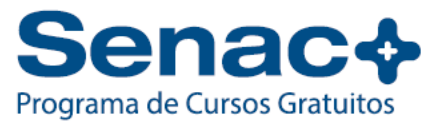

# 7º Passo – Comprovação de Documentação

A empresa deverá anexar os documentos necessários de acordo com o Edital vigente. Após preenchimento de todas as informações e anexar todos os documentos necessários basta clicar em **[SALVAR].** 

- Anexo I: Representante Legal: RG do representante legal da empresa ou documento válido (CNH, Passaporte, Carteira de Trabalho)
- 2. <u>Ato Constitutivo</u>: Ato Constitutivo, estatuto ou contrato social em vigor
- 3. Prova de inscrição no cadastro nacional de pessoa jurídica (CNPJ): Cartão de CNPJ válido, podendo ser retirado diretamente do site da Receita Federal Emissão de Comprovante de Inscrição e de Situação Cadastral (fazenda.gov.br)
- 4. <u>Prova de registro em órgão competente</u>: Caso a empresa se enquadre.
- 5. <u>Ato de nomeação ou eleição dos administradores</u>: Caso a empresa se enquadre, anexar Ato de nomeação ou de eleição dos administradores, registrado em órgão competente.

Programa de Cursos Gratuitos

#### 8º Passo – Status de Credenciamento

Após finalizar todos os passos acima, a empresa será colocada na situação de "EM ANÁLISE", a mudança de status modifica após o parecer da comissão de credenciamento do Senac.

A empresa poderá acompanhar todo o processo pelo Sistema de Credenciamento do Senac+.

| SenaCMG                     |                                         |                               |                     |                               | Home Configurações Sair |
|-----------------------------|-----------------------------------------|-------------------------------|---------------------|-------------------------------|-------------------------|
| Empresa: ANDRÉ AUGUSTO SIFA | ANI DA SILVA - CNPJ: 22.222.222/2222-22 |                               |                     |                               | Credenciamento          |
| Meus Credenciamentos        |                                         |                               |                     |                               | Novo Credenciamento     |
| Status                      | CNPJ                                    | Empresa                       | Data de Solicitação | Representante                 | Ação                    |
| EM ANÁLISE                  | 22 222 222/2222-22                      | ANDRÉ AUGUSTO SIFANI DA SILVA | 17/06/2024          | ANDRÉ AUGUSTO SIFANI DA SILVA |                         |
|                             |                                         |                               |                     |                               |                         |

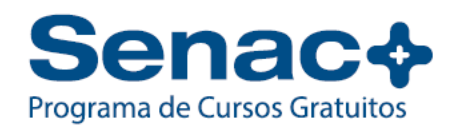

#### 9º Passo – Status de Credenciamento

O status do credenciamento é alterado após a análise e parecer da Comissão Senac+ que baliza as análises considerando dados e documentos fornecidos.

- Caso estejam em consonância com as normatizações do Senac+, o status ficará "DEFERIDO",
- Em situação de documento ou informação estiver faltante ao processo o status fica "PENDENTE",
- Em situação de informação inconsistente o status se torna "INDEFERIDO".

| SenaCMG                      |                                       |                               |                     |                               | Home Configurações Sair | SenacMG                             |                                          |                                          |                     |                | Home Configurações Sair |
|------------------------------|---------------------------------------|-------------------------------|---------------------|-------------------------------|-------------------------|-------------------------------------|------------------------------------------|------------------------------------------|---------------------|----------------|-------------------------|
| Empresa: ANDRÉ AUGUSTO SIFAN | I DA SILVA - CNPJ: 22.222.222/2222-22 |                               |                     |                               | Credenciamento          | Empresa: Carolina e Josefa Pizzaria | Delivery Ltda - CNPJ: 96.548.232/0001-58 |                                          |                     | Credenciamento | Indicações              |
| Meus Credenciamentos         |                                       |                               |                     |                               | Novo Credenciamento     | Meus Credenciamentos                |                                          |                                          |                     |                | Novo Credenciamento     |
| Status                       | CNPJ                                  | Empresa                       | Data de Solicitação | Representante                 | Ação                    | Status                              | CNPJ                                     | Empresa                                  | Data de Solicitação | Representante  | Ação                    |
| PENDENTE                     | 22.222.222.2227.222.22                | ANDRÉ AUGUSTO SIFANI DA SILVA | 17/06/2024          | ANDRÉ AUQUSTO SIFANI DA SILVA | Visualizar              | DEFERIDO                            | 96.548.232/0001-58                       | Carolina e Josefa Pizzaria Delivery Ltda | 09/07/2024          | Caroline       | Visualizar              |

A Comissão Senac+, que verificou a ausência de documentação faltante, realizando a devolutiva no Sistema. A empresa é notificada pelo e-mail e o status aparece para empresa como **pendente** no Sistema. Nesta situação a empresa deverá:

 Clicar no botão [VISUALIZAR] e será possível visualizar o parecer realizado pela Comissão do Senac+. Será necessário anexar um novo documento para análise da comissão de credenciamento.

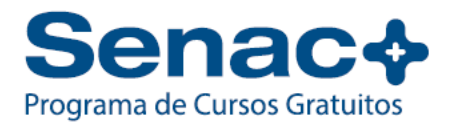

#### 9º Passo – Indicações

Após o deferimento, a empresa estará apta para realizar as indicações. Clicando no botão **[INDICAÇÕES]** será habilitada a tela para localizar cursos disponibilizados pelas Unidades de Referências do Senac+, basta realizar o filtro da Unidade de referência e pesquisar (pode ser filtrado também o curso desejado através da caixa **[CURSO]**. Aparecerão todos os cursos disponibilizados pelo Senac através do programa Senac+, veja o exemplo:

|     |                            | - <b>1</b>            |                                                        |       |               |                             |                 |                     |           |                |           |            |             |      |
|-----|----------------------------|-----------------------|--------------------------------------------------------|-------|---------------|-----------------------------|-----------------|---------------------|-----------|----------------|-----------|------------|-------------|------|
| s   |                            |                       |                                                        |       |               |                             |                 |                     |           | Home Configura | ções Sair |            |             |      |
| Emp | oresa: ANDRÉ AUGUSTO SIFAN | II DA SILVA - CNPJ: : | 22.222.222/2222-22                                     |       |               |                             |                 |                     | Credencia | imento Indic   | ações     |            |             |      |
|     |                            |                       |                                                        |       |               |                             |                 |                     |           |                |           |            |             |      |
| No  | cursos                     |                       |                                                        |       |               |                             |                 |                     |           |                |           |            |             |      |
| ı   | Jnidade Referência:        |                       |                                                        |       |               | Curso:                      |                 |                     |           |                |           |            |             |      |
|     | Escolha uma opção          |                       |                                                        |       |               | ← Escolha uma opçã          | 0               |                     |           |                | ~         |            |             |      |
|     | Data de Início             |                       |                                                        |       | Data de Te    | ermino                      |                 |                     |           |                |           |            |             |      |
|     | dd/mm/aaaa                 |                       |                                                        |       | dd/mm/a       | 888                         |                 |                     |           | Pesquis        | ar        |            |             |      |
|     |                            |                       |                                                        |       |               |                             |                 |                     |           |                |           |            |             |      |
|     | Nova Indicação             |                       |                                                        |       |               |                             |                 |                     |           |                | ]         |            |             |      |
|     | Cursos                     |                       |                                                        |       |               |                             |                 |                     |           |                |           |            |             |      |
|     | Unidade Referência:        |                       |                                                        |       | ÷             | Curso:<br>Escolha uma opcão |                 |                     |           | ~              |           |            |             |      |
|     | Data de Inicio             |                       |                                                        |       | Data de Termi | no                          |                 |                     |           |                |           |            |             |      |
|     | dd/mm/aaaa                 |                       |                                                        |       | dd/mm/aaaa    |                             |                 |                     | 8         | Pesquisar      |           |            |             |      |
|     | Pesquisar Curso            |                       |                                                        |       |               |                             |                 |                     |           |                |           |            |             |      |
|     | Unidade                    | Cidade de Oferta      | Nome do Curso                                          | Turno | Horário       | Turma                       | Início do Curso | Dias de Curso       | Vagas     | Ação           |           |            |             |      |
|     | CEP Divinópolis            | Divinòpolis           | Técnicas para Garçom de<br>Bares                       | Noite | 18:30 - 21:30 | 046.2024.0063               | 24/06/2024      | Seg Ter             | 20        | Selecionar     |           |            |             |      |
|     | CEP Divinópolis            | Divinòpolis           | Hardware – Montagem e<br>Manutenção de<br>Computedores | Manhä | 09.00 - 12.00 | 045 2024 0065               | 05/08/2024      | Seg Ter Qua Qui Sex | 30        | Selecionar     |           |            |             |      |
|     | CEP Divinópolis            | Divinòpolis           | Básico de Fotografia Digital                           | Noite | 19:00 - 22:00 | 046.2024.0089               | 02/07/2024      | Ter Qui             | 20        | Selecionar     |           |            |             |      |
|     | CEP Divinópolis            | Divināpails           | Primeiros Passos na<br>Culinária                       | Noite | 18:30 - 21:30 | 046.2024.0091               | 03/07/2024      | Que Qui             | 20        | Selecionar     |           |            | au          |      |
|     | CEP Divinópolis            | Itapecerica           | Finanças Pessoals                                      | Manhä | 08:30 - 11:30 | 045.2024.0092               | 19/06/2024      | Que Qui Sex         | 20        | Selecionar     | Proc      | irama de ( | Cursos Grat | uito |
|     | CEP Divinópolis            | Divinòpolis           | Quitandas Tradicionais<br>Mineiras                     | Noite | 18:30 - 21:30 | 046.2024.0094               | 29/07/2024      | Seg Ter Qua Qui     | 20        | Selecionar     |           |            |             |      |
|     | CEP Divinópolis            | Divinėpolis           | Técnicas de Manicure e                                 | Tarde | 13:30 - 17:30 | 046.2024.0099               | 02/07/2024      | Ter Qui             | 18        | Selecionar     |           |            |             |      |

# 9º Passo – Indicações

A empresa poderá selecionar o curso desejado e no fim da tela clicar em **[Selecionar]** que será direcionado para a tela de cadastro de interessados:

| Indicações            |                  |                      |                    |               |               |                 |                        |       |
|-----------------------|------------------|----------------------|--------------------|---------------|---------------|-----------------|------------------------|-------|
| Unidade               | Cidade de Oferta | Nome do Curso        | Turno              | Horário       | Turma         | Início do Curso | Dias de Curso          | Vagas |
| CEP Belo<br>Horizonte | Belo Horizonte   | Preparo de<br>Massas | Tarde              | 13:00 - 17:00 | 006.2024.0020 | 17/06/2024      | Seg Ter Qua Qui<br>Sex | 20    |
| CPF                   |                  |                      | Nome               |               |               | Email           |                        |       |
| 000.000.000-00        |                  |                      | Digite seu Nome    |               |               | email@email.com | br                     |       |
| Telefone              |                  |                      | Objetivo Indicacao |               |               |                 |                        |       |
| (00) 00000 0000       |                  |                      | Selecione uma opcã | 0             | ~             |                 | Cadastrar Interessado  |       |

Na tela de Indicações todos os campos devem ser preenchidos com os dados do candidato indicado. **CPF, Nome, e-mail, telefone, objetivo indicação** (neste campo o responsável pelo preenchimento poderá selecionar as opções habilitadas de acordo com a necessidade da empresa)

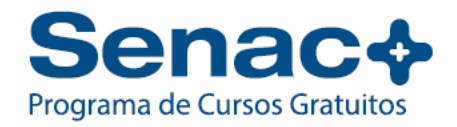

## 9º Passo – Indicações

Após clicar em **[CADASTRO DE INTERRESADOS]** o candidato será adicionado à fila de indicação conforme abaixo:

| CPF         |                      |                              | Nome                  | Email                     |                                 |
|-------------|----------------------|------------------------------|-----------------------|---------------------------|---------------------------------|
| 000.000     | ).000-00             |                              | Digite seu Nome       | emai                      | @email.com.br                   |
| Telefone    |                      |                              | Objetivo Indicacao    |                           |                                 |
| (00) 000    | 000-000              |                              | Selecione uma opção   | ~                         | Cadastrar Interessado           |
| Curso:      | Preparo de l         | Massas                       |                       |                           |                                 |
| Curso:      | Preparo de l<br>Ação | Massas<br>Nome               | CPF                   | Telefone                  | Email                           |
| Curso:<br>1 | Preparo de I<br>Ação | Massas<br>Nome<br>JOÃO PAULO | CPF<br>300.804.320-85 | Telefone<br>(31) 99887-78 | Email<br>39 joaopaulo@gmail.com |

É possível cadastrar mais de um interessado, basta repetir o passo acima.

Para finalizar a indicação será necessário responder a pesquisa de indicação.

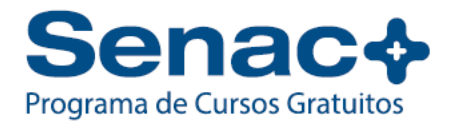

#### 10º Passo – Manifestação de Interesse

Para dar sequência ao processo, a empresa deverá habilitar a opção Manifestação de Interesse e clicar em **[SALVAR]** que a operação será concluída. A indicação do interessado aparecerá para conhecimento, será possível baixar a **Guia de indicação**, documento que poderá ser repassado para o interessado com as informações do curso indicado para levar até a unidade de referência Senac para efetivar a matrícula.

# Manifestação de Interesse 1. Eu. JOÃO PAULO, responsável legal ou pessoa indicada da Ester e Antonio Contábil Ltda, venho MANIFESTAR O INTERESSE NAS CAPACITAÇÕES DISPONIBILIZADAS NO PROGRAMA SENAC +, PARA AS QUAIS INDICO OS CANDIDATOS 2. DECLARO estar CIENTE e de pleno acordo com as disposições e obrigações consignadas no edital e seus anexos. 3. DECLARO estar CIENTE que sou o único responsável pela cessão dos dados acima fornecidos. 4. AUTORIZO a utilização dos dados acima fornecidos única e exclusivamente para contato, visando validar o interesse no curso oferecido pelo SENAC EM MINAS. i. Caso o/a (s) candidato (os/as) acima indicado(s) não compareça(m) ao SENAC EM MINAS até o limite de 25% do início do curso, para realização da matrícula, todos os dados do candidato fornecidos pela empresa serão excluidos pelo SENAC EM MINAS. ii. Todas as condições para a manutenção e exclusão dos dados permanecerão válidas caso ocorra qualquer alteração na data de início e execução dos cursos. 5. TENHO PLENA CIÊNCIA que a indicação dos candidatos não garante a reserva das vagas pretendidas, sendo que a distribuição destas obedecerá a ordem de chegada para realização da matrícula, no dia e hora determinado pelo Senac Minas.

| Empresa: ANDRÉ AUGUSTO SIFANI DA SILVA - ONPJ: 22.222.222/222-22 Indicações Indicações Indicações | es      |
|---------------------------------------------------------------------------------------------------|---------|
| Indicações                                                                                        |         |
|                                                                                                   | ονο     |
| UNIDADE: CEP DIVINÓPOLIS CURSO: TÉCNICAS PARA GARÇOM DE BARES TOTAL: 1 VER M                      | ER MAIS |
| Cidade: Divinópolis Turno: Noite Horário: 18:30 - 21:30 Periodo: 24/06/2024 Dias: Seg Ter         |         |
| Nome CPF Telefone Email                                                                           |         |
| 1 JOÃO PAULO 300.804.320-85 (31) 99887-7889 joaopaulo@gmail.com 🗘 Baixar Guia de Indicação        | ão      |

Pronto! Você já está com a acesso a página do credenciamento do Senac+!

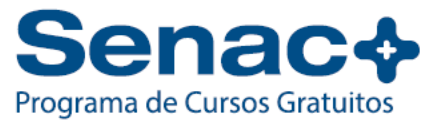

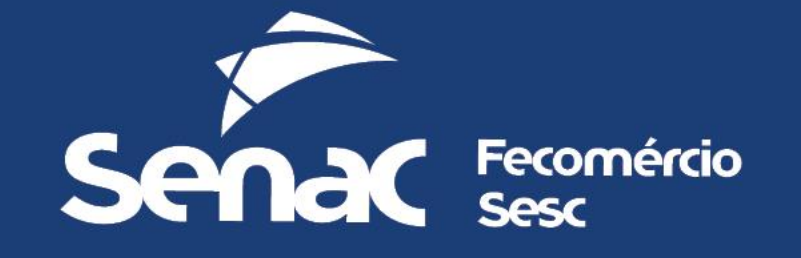